## How to Reset Your Password

You may have forgotten your password or need to change it for personal reasons. Please review the following steps for help resetting your password.

**IMPORTANT:** Hydrawise uses standard, alphanumeric U.S. typing keys. These keys include upper- and lowercase letters, numbers, punctuation marks, and symbols positioned in the same way as the keys on a standard U.S. keyboard.

## Forgot Password

If you registered using your email address (i.e., not using the Facebook option), click**FORGOT PASSWORD?** from the login [1] screen. On the next screen, enter your registered email address and click **RESET PASSWORD**. You will receive an email with a password reset link and you can choose your new password. If you are having trouble logging in to Facebook using the application, follow this guide to reset your password: <u>Unable to Log In Using Facebook App</u>[2].

Changing Password

- 1. Log in to the app.
- 2. Click the **MENU** icon on the upper right-hand side of the app.
- 3. Select the ACCOUNT tab. Then select ACCOUNT DETAILS.
- 4. In the USER SETTING box, click the ... icon.
- 5. Select CHANGE PASSWORD.
- 6. Enter the **CURRENT PASSWORD**.
- 7. Enter the NEW PASSWORD twice.
- 8. Click **OK**.